## **InTouch Receipting - Touchbase**

## Making a Payment:

Parents must already have a Parentvue account established.

Log onto <u>https://az-peoria.intouchreceipting.com/</u> through Google Chrome. The following screen will appear.

Select the button 'Click here to set your password'

| PEORIA<br>UNIFIED SCHOOL DISTRICT                                                                      | PEORIA                                           | UNIFIED SCHOOL DISTRICT                         |
|----------------------------------------------------------------------------------------------------|--------------------------------------------------|-------------------------------------------------|
| Welcome to the Peoria U                                                                                | Unified School District's C                      | <u> Inline Payment Portal</u>                   |
|                                                                                                    |                                                  |                                                 |
| Parents of Peoria Unified School District Students:                                                    |                                                  |                                                 |
| sst Time Users:<br>Username: Your Parent/UE username<br>Password: Click here to set your password      |                                                  |                                                 |
| It may take up to 24 hours after creating your ParentVUE account be                                    | fore being able to log in.                       |                                                 |
| Returning Users:<br>Username: Your ParentVUE username<br>Password: Password created during first visit |                                                  |                                                 |
| If you need to reset your password, please CLICK HERE to have a passw                                  | vord reset email sent to your email address      | on file.                                        |
| * You MUST have a ParentVUE account in order to use the online payments pa                             | ortal.                                           |                                                 |
| If you do not currently have a ParentVUE account and you wish to use the onli                          | ne payment portal, please contact your student's | : school.                                       |
|                                                                                                    |                                                  |                                                 |
|                                                                                                    |                                                  |                                                 |
|                                                                                                    |                                                  |                                                 |
| User Name                                                                                              | Descuert                                         |                                                 |
| Password                                                                                               | Sinn In                                          |                                                 |
|                                                                                                    | oignin                                           |                                                 |
|                                                                                                    |                                                  |                                                 |
|                                                                                                    |                                                  |                                                 |
| Non-Parents of Peoria Unified School District ONLY:                                                    |                                                  |                                                 |
| Please <u>Click Here</u> to create a guest account.                                                    |                                                  |                                                 |
|                                                                                                    |                                                  |                                                 |
|                                                                                                    | ACCEPTED CARD TYPES:                             |                                                 |
|                                                                                                    | DISCOVER MasterCard                              |                                                 |
| Help   Terms & Conditions 6330 W. THUNE                                                                | ERBIRD ROAD, GLENDALE, AZ 85306                  | © 2020 InTouch Receipting, All rights reserved. |

You will be prompted to enter your ParentVue username or the email associated with your account.

You will receive an email that will allow you to set your password for Touchbase.

Click on the link and set your password, you can use your existing ParentVue password or create a new one.